- 1. Navigate to the Broward Single Sign-On (SSO) page.
- Click the button that says
   "Register Now / Login"
- Enter your username and password on the Sign In page. (Use your P# and the Outlook/E-mail Password.)
- 4. *IF IT IS YOUR FIRST TIME,* set up your security questions by following the prompts.
- 5. *IF PROMPTED,* install the Browser Plugin. Follow prompts.
- **6.** The Launchpad should be visible.

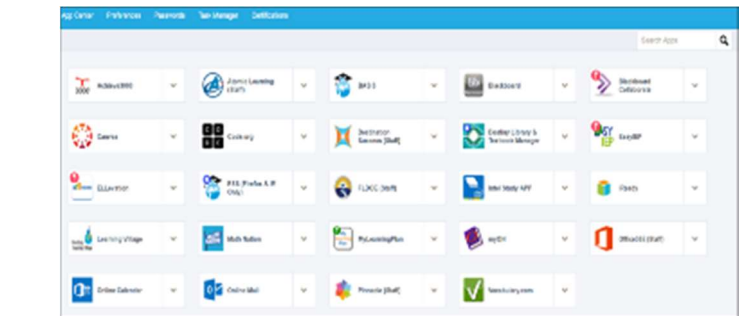

- 7. IF IT IS YOUR FIRST TIME ACCESSING YOUR LAUNCHPAD, then please logout & close the browser to complete your account set-up. THEN, reopen the browser and repeat Steps 1. thru 3. to get back to your Launchpad. FINISHED!
- NOTES
   SUPPORTED BROWSERS

   Login short-cut at: <a href="http://sso.browardschools.com">http://sso.browardschools.com</a> Microsoft Internet Explorer (excluding Edge)

   Additional info. at: <a href="http://www.browardschools.com/sso">http://www.browardschools.com</a> Mozilla Firefox

   Google Chrome

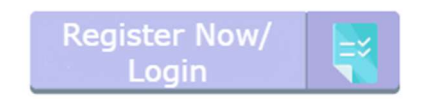

| 1                | BRC    |        | Chools          |
|------------------|--------|--------|-----------------|
| Sign in          | with y | our us | er name         |
| ]                |        |        |                 |
| Password         |        |        |                 |
| Remember Me      |        |        |                 |
|                  | Sig    | n In   |                 |
| Forgot User Name |        |        | Forgot Password |
|                  |        |        |                 |

Apple Safari